AiM Infotech

Configurazione col software RaceStudio 3 dei sensori combinati AiM pressione + temperatura

Versione 1.00

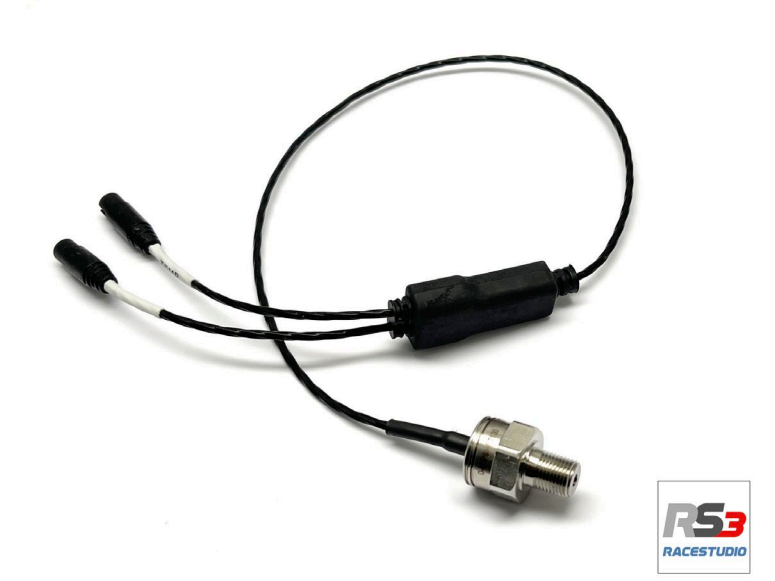

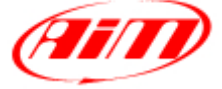

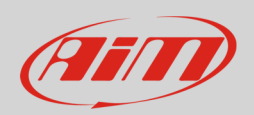

#### 1 Introduzione

Quando il sensore è fisicamente collegato ad uno deicanali dello strumento è necessario caricarlo nella relativa configurazione utilizzando il software AiM di configurazione **RaceStudio 3**.

**Si ricordi** che ogni sensore combinato occupa due canali analogici si tenga quindi conto del numero massimo di canali analogici supportati dallo strumento utilizzato.

## 2 Configurazione con RaceStudio 3

Per caricare il sensore nella configurazione, con lo strumento acceso e collegato al PC, lanciare il software e selezionare la configurazione sul quale caricarlo a (MXS 1.x nell'esempio).

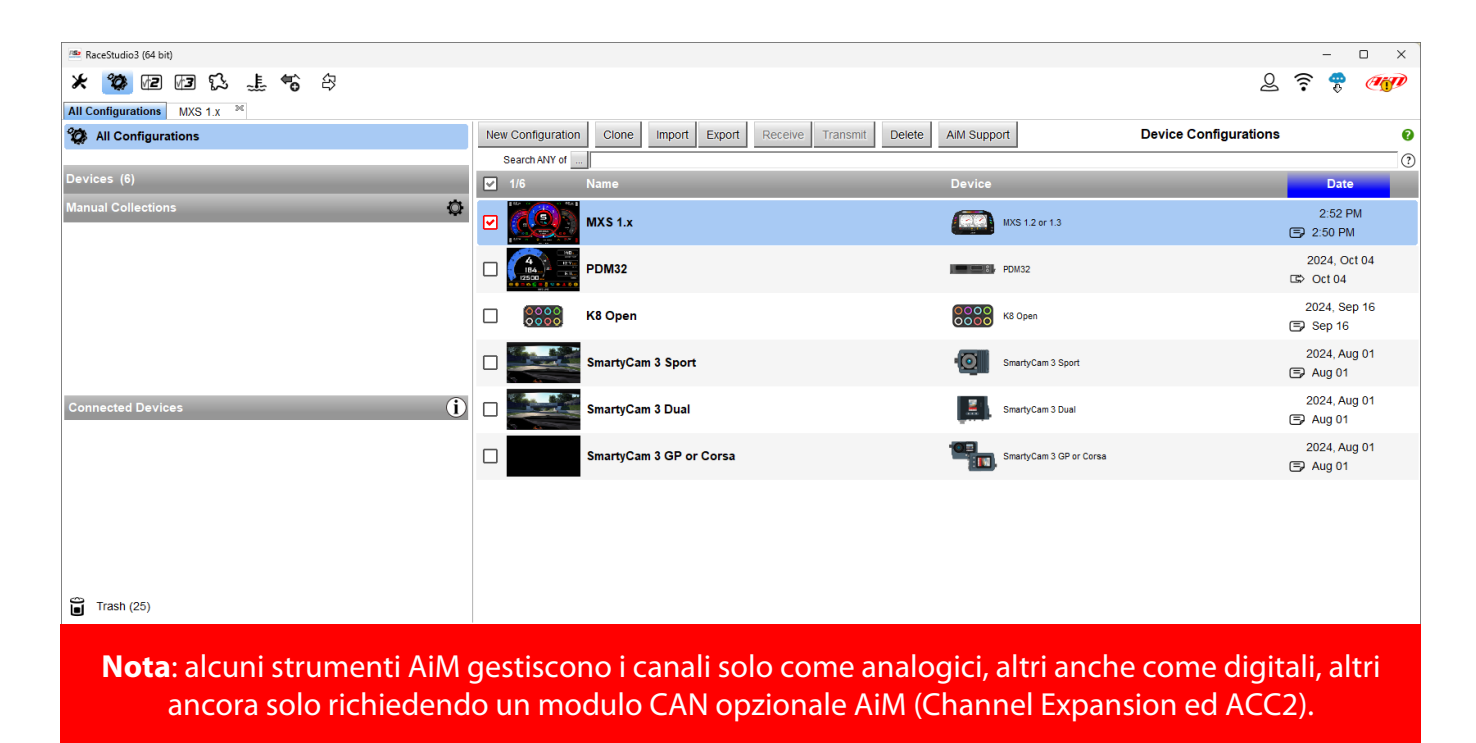

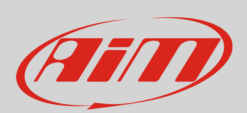

### 2.1 Impostare il sensore di pressione col software RaceStudio 3

Gli strumenti AiM che gestiscono i canali **solo come analogici** sono:

- EVO5
- EVO4S
- MXL2
- Sistemi MX Strada
- MXm

- Entrare nel "Channels" e cliccare il canale sul quale caricare il sensore
- Appare il pannello "Channel settings": selezionare la funzione "Pressure" (pressione) ed il tipo di pressione
- Di default il software imposta un sensore: cliccarlo e selezionare il sensore collegato allo strumento AiM; nel paragrafo 2.3 trovate una tabella che indica quali codici utilizzare per i diversi sensori.

| 🛎 RaceStudio3 (64 bit) 37.087 - 🗆 🗙     |                                              |                                   |                 |                             |         |       |  |  |  |
|-----------------------------------------|----------------------------------------------|-----------------------------------|-----------------|-----------------------------|---------|-------|--|--|--|
| * 🀲 🗷 🖉 🖾 🏦 🗳                           |                                              |                                   |                 |                             | 👤 Laura | ê 😤 🐠 |  |  |  |
| All Configurations                      |                                              |                                   |                 |                             |         |       |  |  |  |
| Save Save As Close Trai                 | ansmit                                       |                                   |                 |                             |         |       |  |  |  |
| Channels ECU Stream CAN2 Stream CAN Evo | nansions Math Channels Status Variables Dara | meters Output Signals SmartyCam   | Stream CAN Outp | ut                          |         |       |  |  |  |
|                                         |                                              | Survey Compart Signals SinartyCam | Unit CAN Outp   |                             |         |       |  |  |  |
| DDM                                     | Name Function                                | Selisoi<br>BBN Sanaar             | Unit Fie        | rg Parameters               |         |       |  |  |  |
| RPM<br>S= 14                            | RPM Engine RPM                               | RPM Sensor                        | rpm 201         | HZ max. 10000, 1actor. / 1, | -       |       |  |  |  |
| Spar                                    | Speed Speed                                  | Speed Sensor                      | mph 0.1 201     | -z wheel: 40; pulses: 1;    | -       |       |  |  |  |
| Spd2                                    | Speed Speed                                  | Speed Sensor                      | mph 0.1 201     | 12 wheel 40, pulses 1,      | -       |       |  |  |  |
| Spd4                                    | Speeds Speed                                 | Speed Sensor                      | mph 0.1 201     |                             | -       |       |  |  |  |
| 5pu4<br>Cb01                            | Channel01 Voltage                            | Generic 0-5 V                     | mV 201          | 47                          |         |       |  |  |  |
| Ch02                                    | Channel02 Voltage                            | Generic 0-5 V                     | mV 201          | 47                          | -       |       |  |  |  |
| Ch02                                    | Channel03 Voltage                            | Generic 0-5 V                     | mV 201          |                             | -       |       |  |  |  |
| Ch04                                    |                                              |                                   | mV 201          |                             | -       |       |  |  |  |
| Ch05                                    | 🙅 Channel Settings                           | — 🗆 X ·                           | mV 201          |                             | -       |       |  |  |  |
| Ch06                                    | Name Channel01                               |                                   | mV 201          | Hz .                        | -       |       |  |  |  |
| Ch07                                    | Name for display Ch01                        |                                   | mV 201          | Hz                          |         |       |  |  |  |
| Ch08                                    | Function Voltage                             |                                   | mV 201          | Чz                          | -       |       |  |  |  |
| Acc1                                    | Percent                                      | •                                 | g 0.01 50       | нz                          | -       |       |  |  |  |
| Acc2                                    | Acceleration                                 |                                   | g 0.01 50       | Чz                          | -       |       |  |  |  |
| Acc3 S                                  | Sensor Angle                                 |                                   | g 0.01 50       | Чz                          | -       |       |  |  |  |
| Gyr1 S                                  | Sampling Frequency Ang Velocity              | •                                 | deg/s 0.1 50    | Hz                          | 1       |       |  |  |  |
| Gyr2                                    | Position                                     | •                                 | deg/s 0.1 50    | Hz.                         | 1       |       |  |  |  |
| Cyr3                                    | Pressure                                     | •                                 | deg/s 0.1 50    | Hz                          | 1       |       |  |  |  |
| PAccu                                   | Temperature                                  | •                                 | ft aut          | o (accor                    |         |       |  |  |  |
| Spd                                     | Voltage                                      | •                                 | mph 0.1 aut     | o (accor                    | 1       |       |  |  |  |
| Alt                                     | Fuel Level                                   |                                   | ft 0.01 aut     | o (accor                    |         |       |  |  |  |
| OdD                                     | Lambda of Engine Output                      |                                   | mi 0.1 1 H      | 2                           | 7       |       |  |  |  |
| Fuel                                    | Gear                                         |                                   | 10.1 10         | Hz.                         |         |       |  |  |  |
|                                         | Sava Cancel                                  |                                   |                 | _                           |         |       |  |  |  |
|                                         |                                              | Gave Caliber                      |                 |                             |         |       |  |  |  |

InfoTech

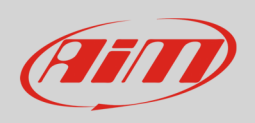

Gli strumenti di AiM che gestiscono i canali sia come analogici che come digitali sono:

- sistemi MX 1.2/1.3 (MXP incluso)
- sistemi MX 1.2/1.3 Strada (MXP Strada incluso)
- sistemi MX
- MXsl

- Entrare nel tab "Channels" e cliccare il canale sul quale caricare il sensore
- appare il pannello "Channel settings": selezionare la gestione "Analog"
- selezionare la funzione "Pressure" ed il tipo di pressione
- di default il software imposta un sensore: cliccarlo e selezionare il sensore collegato allo strumento AiM; nel paragrafo 2.3 trovate una tabella che indica quali codici usare per i diversi sensori.

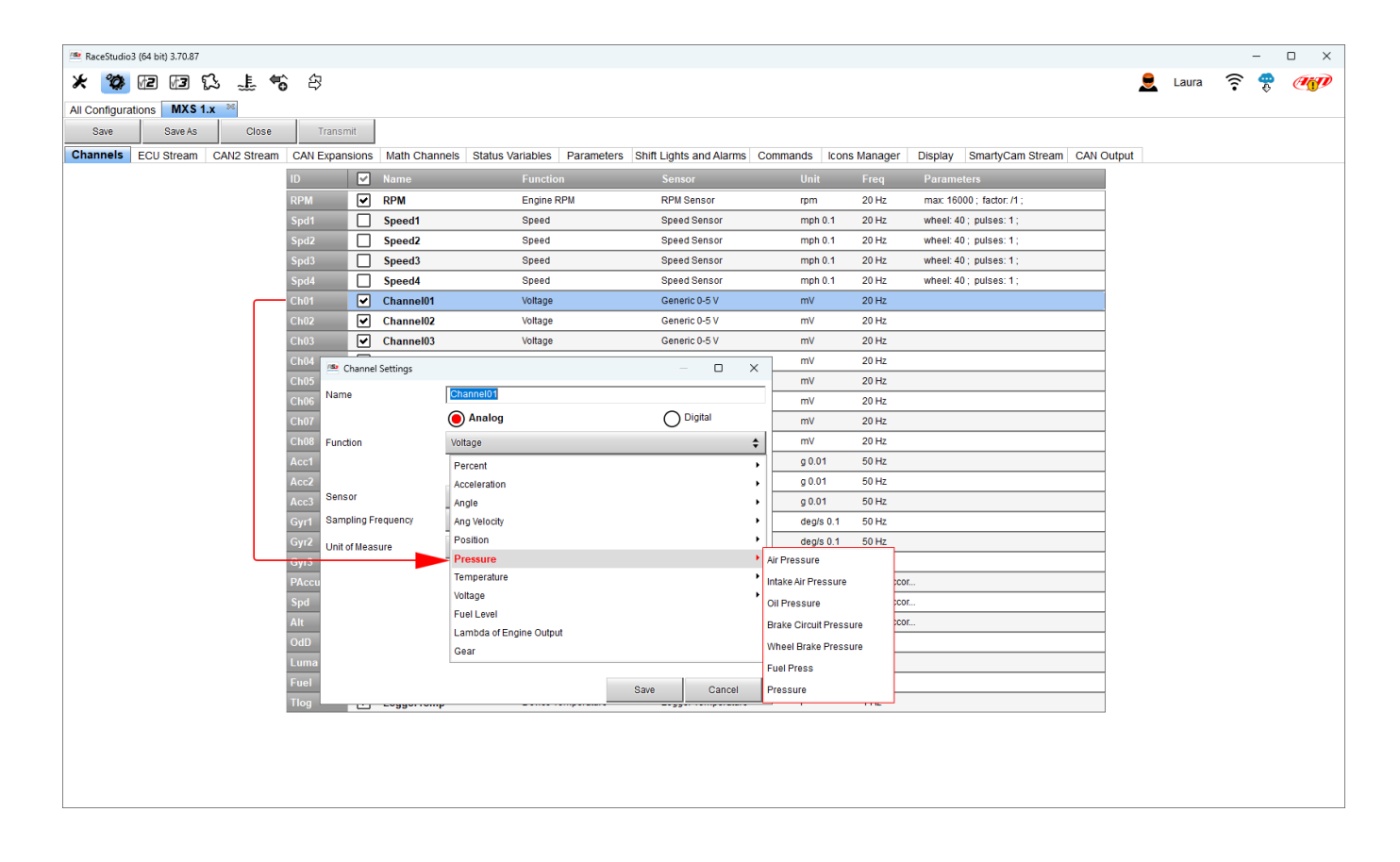

Ain

InfoTech

# Gli strumenti AiM che gestiscono i canali solo attraverso un modulo CAN opzionale AiM (Channel Expansion ed ACC2) sono:

- SW4
- Solo 2 DL
- MXK10 Gen4
- MXK10 Gen5
- MX2E

- entrare nel tab "CAN Expansions" e cliccare il tasto "New Expansion"
- selezionare l'espansione che si vuole collegare allo strumento e premere "OK"
- una volta caricata l'espansione appare il relativo pannello di configurazione: cliccare il canale sul quale si vuole caricare il sensore e gestirlo come spiegato nel paragrafo precedente a seconda dello strumento collegato

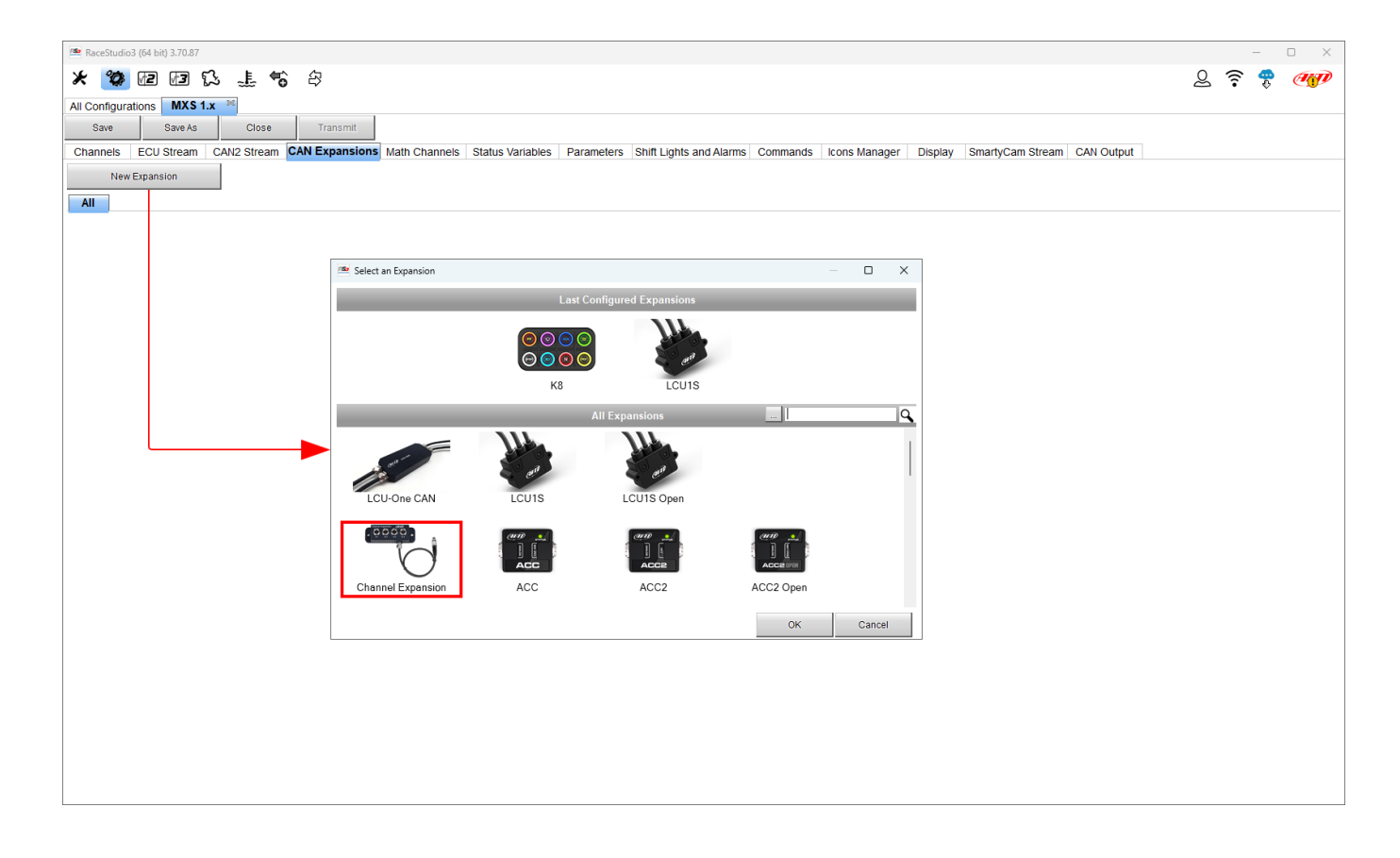

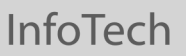

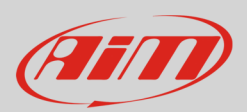

### 2.2 Impostare il sensore di temperatura col software RaceStudio 3

Come spiegato precedentemente, questo sensore supporta le termoresistenze PT100 per misurare la temperatura. Per caricarlo nella configurazione dello strumento, una volta entrati nel tab "Channels" selezionare il canale sul quale caricarlo.

Come detto prima gli strumenti AiM devices possono gestire i canali solo come analogici o sia come analogici che come digitali. Gli strumenti che gestiscono i canali **solo come analogici** sono:

- EVO5
- EVO4S
- MXL2
- sistemi MX Strada
- MXm

- entrare nel tab "Channels" cliccare il canale sul quale caricare il sensore
- appare il pannello "Channel settings": selezionare "Temperature" ed il tipo di temperatura
- di default il software imposta un sensore "PT-100"
- cliccare "Save" e poi "Transmit" per trasmettere la configurazione allo strumento

| 🛎 RaceStudio3 (64 bit) 3.71.00 — 🗆 🔿 |            |             |            |               |               |                     |                       |                   | - ×            |        |       |                           |   |   |   |          |    |
|--------------------------------------|------------|-------------|------------|---------------|---------------|---------------------|-----------------------|-------------------|----------------|--------|-------|---------------------------|---|---|---|----------|----|
| * 🐲                                  | M2 M3 9    | 3 . 🗉 🐔     | 台          |               |               |                     |                       |                   |                |        |       |                           |   | Q | ŝ | <b>9</b> | AD |
| All Configura                        | tions EVO5 | *           |            |               |               |                     |                       |                   |                |        |       |                           |   |   | • | Ŷ        |    |
| Save                                 | Save As    | Close       | Transm     | nit           |               |                     |                       |                   |                |        |       |                           |   |   |   |          |    |
| Channels                             | ECU Stream | CAN2 Stream | CAN Expans | sions         | Math Channels | Status Variables Pa | arameters Ou          | Itput Signals Sma | artvCam Stream | CAN OL | utput |                           |   |   |   |          |    |
|                                      |            |             | ID .       |               | Name          | Function            |                       | Sensor            | Unit           |        | Freq  | Parameters                |   |   |   |          |    |
|                                      |            |             | RPM        | •             | RPM           | Engine RPM          |                       | RPM Sensor        | rpm            |        | 20 Hz | max: 16000 ; factor: /1 ; |   |   |   |          |    |
|                                      |            |             | Spd1       | ō             | Speed1        | Speed               |                       | Speed Sensor      | mph            | 0.1    | 20 Hz | wheel: 40 ; pulses: 1 ;   |   |   |   |          |    |
|                                      |            |             | Spd2       |               | Speed2        | Speed               |                       | Speed Sensor      | mph            | 0.1 3  | 20 Hz | wheel: 40 ; pulses: 1 ;   |   |   |   |          |    |
|                                      |            |             | Spd3       |               | Speed3        | Speed               |                       | Speed Sensor      | mph            | 0.1    | 20 Hz | wheel: 40 ; pulses: 1 ;   |   |   |   |          |    |
|                                      |            |             | Spd4       |               | Speed4        | Speed               |                       | Speed Sensor      | mph            | 0.1    | 20 Hz | wheel: 40 ; pulses: 1 ;   |   |   |   |          |    |
|                                      |            |             | Ch01       | -0            | Channel01     | Voltage             |                       | Generic 0-5 V     | mV             |        | 20 Hz |                           |   |   |   |          |    |
|                                      |            |             | Ch02       |               | Channel02     | Voltage             |                       | Generic 0-5 V     | mV             |        | 20 Hz |                           |   |   |   |          |    |
|                                      |            |             | Ch03       |               | Channel03     | Voltage             |                       | Generic 0-5 V     | mV             |        | 20 Hz | -                         |   |   |   |          |    |
|                                      |            |             | Ch04       | <u> </u>      | Channel04     | 🕋 Channel Settings  |                       |                   |                | - 0    | I X   |                           |   |   |   |          |    |
|                                      |            |             | Ch05       | <u>H</u>      | Channel05     | Name                | Channel01             |                   |                |        |       |                           |   |   |   |          |    |
|                                      |            |             | Ch07       | $\frac{1}{2}$ | Channel07     | Name for display    | Ch01                  |                   |                |        |       |                           |   |   |   |          |    |
|                                      |            |             | Ch08       | H             | Channel08     | Function            | Voltage               |                   |                |        | \$    |                           |   |   |   |          |    |
|                                      |            |             | Acc1       |               | InlineAcc     | -                   | Percent               |                   |                |        | •     |                           |   |   |   |          |    |
|                                      |            |             | Acc2       |               | LateralAcc    | -                   | Acceleration          |                   |                |        | •     |                           |   |   |   |          |    |
|                                      |            |             | Acc3       | •             | VerticalAcc   | Sensor              | Angle                 |                   |                |        | •     |                           |   |   |   |          |    |
|                                      |            |             | Gyr1       | •             | RollRate      | Sampling Frequency  | Ang Velocity          |                   |                |        | •     |                           |   |   |   |          |    |
|                                      |            |             | Gyr2       | •             | PitchRate     | Unit of Measure     | Position              |                   |                |        | •     |                           |   |   |   |          |    |
|                                      |            |             | Gyr3       | •             | YawRate       |                     | - Pressure            |                   |                |        | •     |                           | 1 |   |   |          |    |
|                                      |            |             | PAccu      | •             | GPS PosAccura |                     | Temperature           | e                 |                |        | P 1   | Water Temperature         |   |   |   |          |    |
|                                      |            |             | Spd        | •             | GPS Speed     |                     | Voltage<br>Evol Lavol |                   |                |        | •     | Intake Air Temperature    |   |   |   |          |    |
|                                      |            |             | Alt        |               | Altitude      | -                   | Lambda of En          | ngine Output      |                |        | - I   | Exhaust Temperature       |   |   |   |          |    |
|                                      |            |             | OdD        |               | Odometer      | -                   | Gear                  |                   |                |        | 4     | Air Temperature           |   |   |   |          |    |
|                                      |            |             | Fuel       |               | FuelUsed      | -                   |                       |                   |                |        |       | Oil Temperature           |   |   |   |          |    |
|                                      |            |             |            |               |               |                     |                       |                   | Save           | Can    | ncel  | Belt Temperature          |   |   |   |          |    |
|                                      |            |             |            |               |               |                     |                       |                   |                |        |       | Engine Temperature        |   |   |   |          |    |
|                                      |            |             |            |               |               |                     |                       |                   |                |        | ŀ     | Temperature               |   |   |   |          |    |
|                                      |            |             |            |               |               |                     |                       |                   |                |        |       |                           |   |   |   |          |    |
|                                      |            |             |            |               |               |                     |                       |                   |                |        |       |                           |   |   |   |          |    |
|                                      |            |             |            |               |               |                     |                       |                   |                |        |       |                           |   |   |   |          |    |

InfoTech

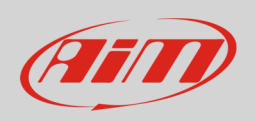

Gli strumenti AiM che gestiscono i canali sia come analogici che come digitali sono:

- sistemi MX 1.2/1.3 (MXP incluso)
- sistemi MX 1.2/1.3 Strada (MXP Strada incluso)
- sistemi MX
- MXsl

- Entrare nel tab "Channels" e cliccare il canale sul quale caricare il sensore
- appare il pannello "Channel settings": selezionare "Analog"
- selezionare la funzione "Temperature" ed il tipo di temperatura
- di default il software imposta "PT-100"
- premere "Save" e poi "Transmit" per trasmettere la configurazione allo strumento.

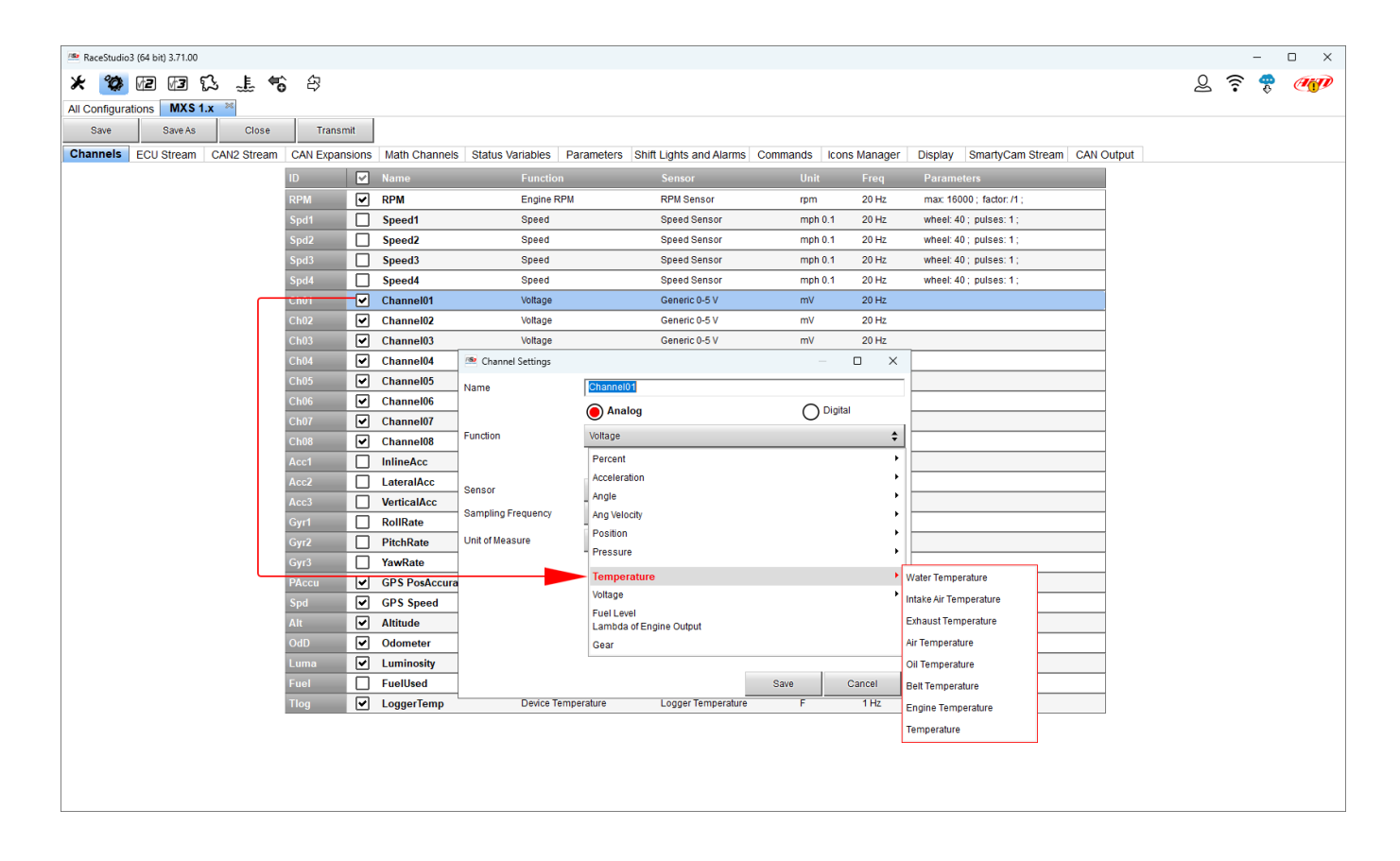

Ain

InfoTech

# Gli strumenti AiM che gestiscono i canali solo attraverso un modulo CAN opzionale AiM (Channel Expansion ed ACC2) sono:

- SW4
- Solo 2 DL
- MXK10 Gen4
- MXK10 Gen5
- MX2E

- entrare nel tab "CAN Expansions" e cliccare il tasto "New Expansion"
- selezionare l'espansione che si vuole collegare allo strumento e premere "OK"
- una volta caricata l'espansione appare il relativo pannello di configurazione: cliccare il canale sul quale si vuole caricare il sensore e gestirlo come spiegato nel paragrafo precedente a seconda dello strumento collegato

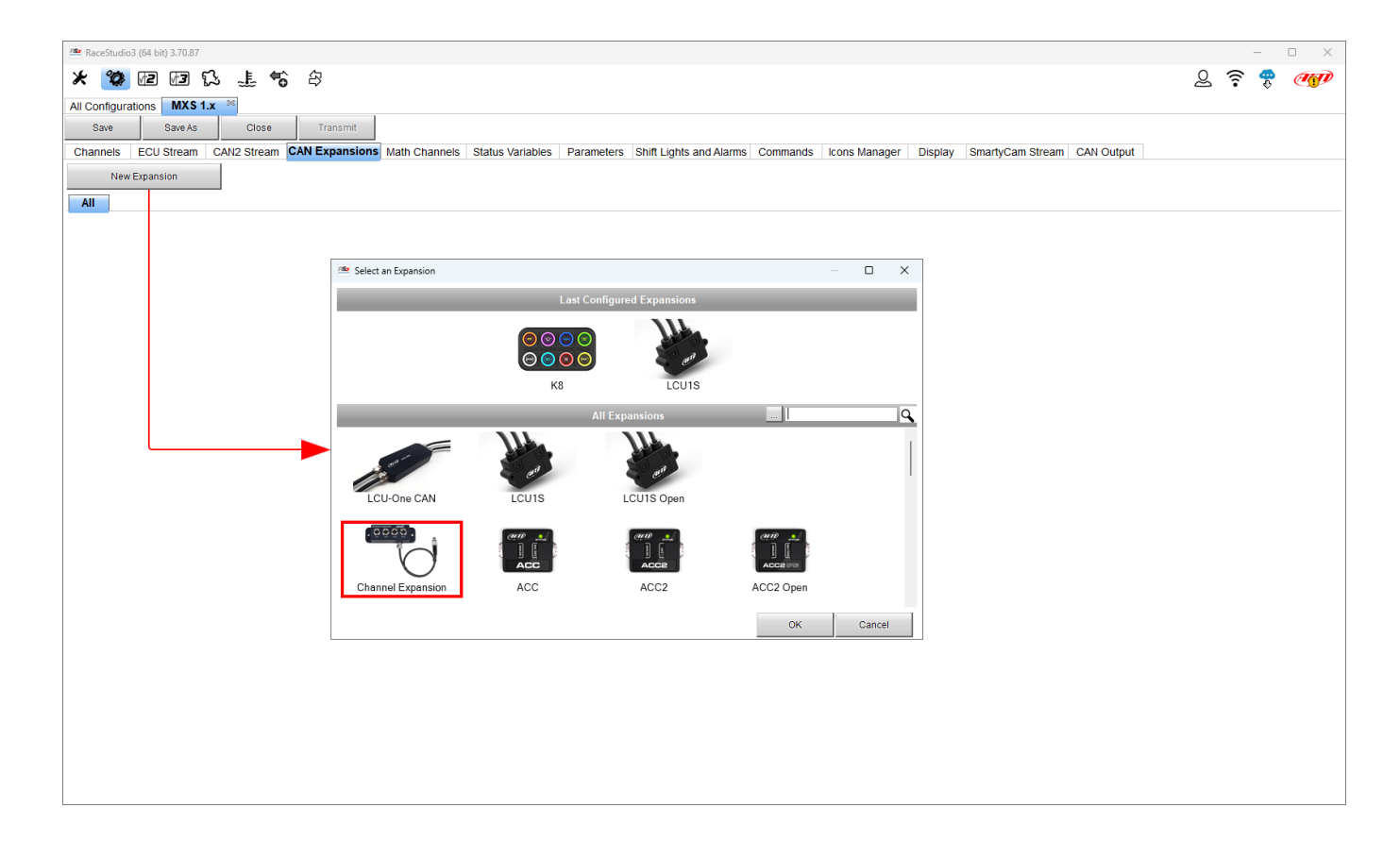

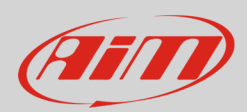

#### 2.3 Cosa selezionare in RaceStudio 3 per configurare la pressione

Per configurare il sensore di pressione corretto dovete conoscere l'opzione da selezionare nella configurazione canali. La tabella sotto elenca le opzioni corrette.

| Concerne di unaccione e | Selezione su RaceStudio 3 |                                |  |  |  |  |  |
|-------------------------|---------------------------|--------------------------------|--|--|--|--|--|
| Sensore di pressione    | Canale temperatura        | <b>Canale pressione</b>        |  |  |  |  |  |
| 0-5 Bar                 | PT-100                    | 0-5 bar (X05PSA00005Bxx)       |  |  |  |  |  |
| 0-10 Bar                | PT-100                    | 0-10 bar (X05PSA000010Bxx)     |  |  |  |  |  |
| 0-100 Bar               | PT-100                    | 0-100 bar (X05PSA00100Bxx)     |  |  |  |  |  |
| 0-160 Bar               | PT-100                    | 0-160 bar (X05PSA00160Bxx)     |  |  |  |  |  |
|                         |                           |                                |  |  |  |  |  |
| 0-15 PSI                | PT-100                    | 0-15 psi (X05PSA00015P18)      |  |  |  |  |  |
| 0-50 PSI                | PT-100                    | 0-50 psi (X05PSA00050P18)      |  |  |  |  |  |
| 0-150 PSI               | PT-100                    | 0-150 PSI (X05PSA00150P18)     |  |  |  |  |  |
| 0-300 PSI               | PT-100                    | 0-300 psi (X05PSA00300P18)     |  |  |  |  |  |
| 0-2000 PSI              | PT-100                    | 0-2000 psi (X05PSA02000P18)    |  |  |  |  |  |
|                         |                           |                                |  |  |  |  |  |
| 0-5 Bar Absolute        | PT-100                    | 0-5 bar abs (X05PSA00005Bxxx)  |  |  |  |  |  |
| 0-50 PSI Absolute       | PT-100                    | 0-50 psi abs (X05PSA00050P18A) |  |  |  |  |  |